## Changing Zoom Name During a Meeting on a Smartphone or Tablet

Step 1: Tap **"Participants"** in the Zoom menu on the bottom of the screen.

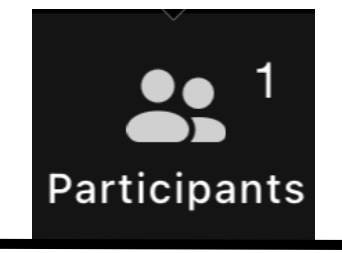

Step 2: Tap on your name and tap on the **"rename" box** that appears on the bottom of the screen.

| Tabitha R |        |  |  |
|-----------|--------|--|--|
| Mute      |        |  |  |
| Rename    |        |  |  |
|           | Cancel |  |  |

Step 3: Tap on the **"Rename"** field and type a new name. Click **"Done"** to save your new name.

| Rename    |      |  |  |  |
|-----------|------|--|--|--|
| Tabitha R |      |  |  |  |
| Cancel    | Done |  |  |  |